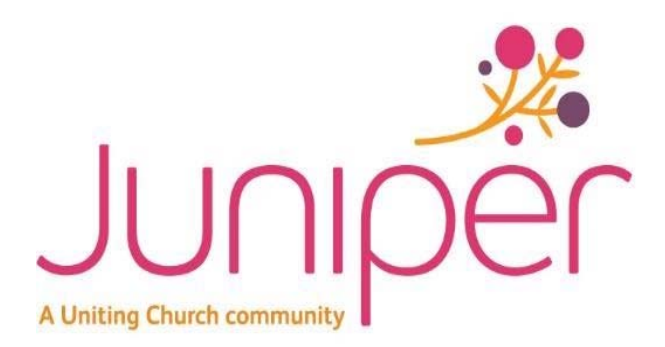

## How to Register Your Card on your Lexmark Photocopier

To be able to use the Lexmark Print Devices, you will need to use your Juniper ID Badge to register it to the printer.

Once your card is registered you can use it to access any Lexmark Cloud Print device across Juniper locations

1. Tap your ID Badge on a Lexmark copier card reader

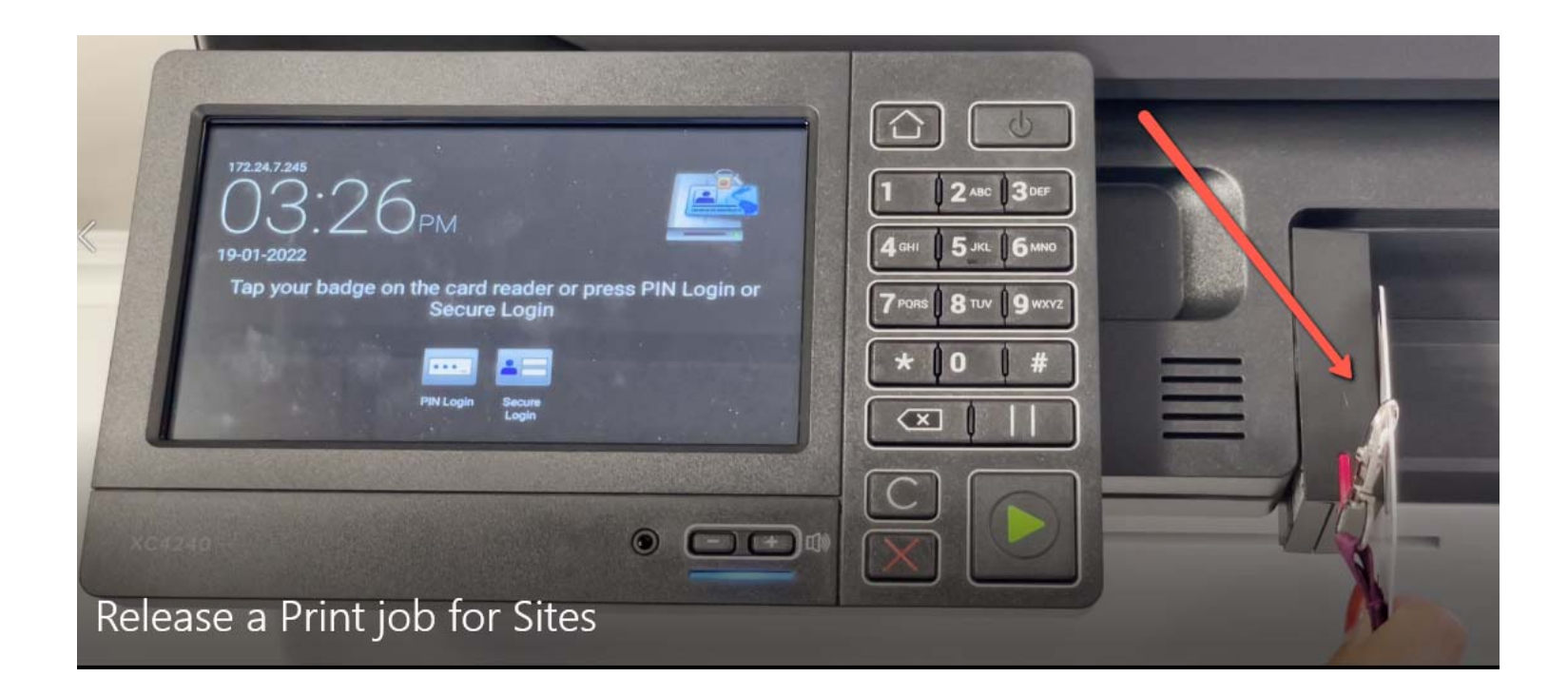

## 2. Enter your email address on the screen as prompted

**Registration Link**"

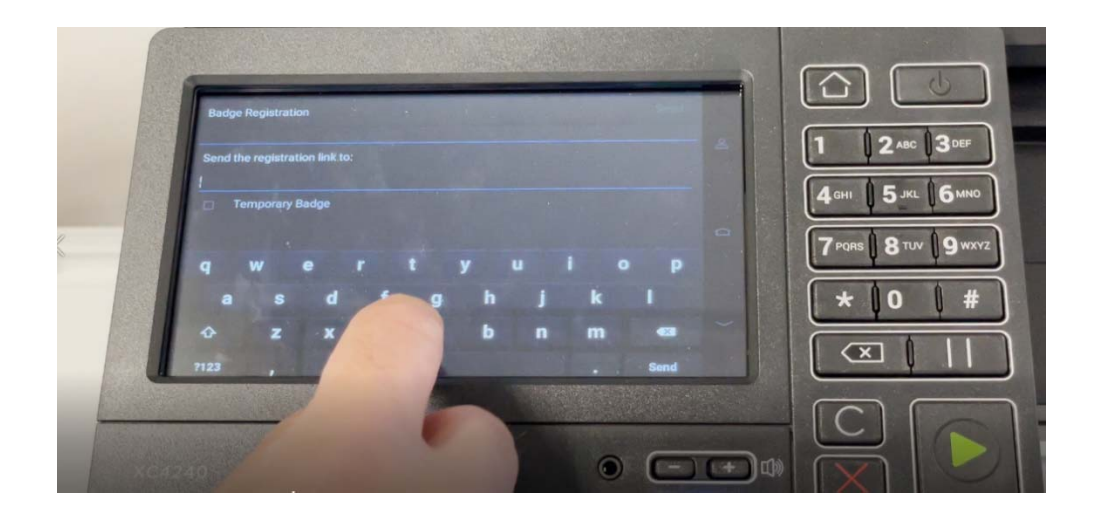

3. You will receive an email with a link to register your ID badge. Open the email and **Click the "Badge** 

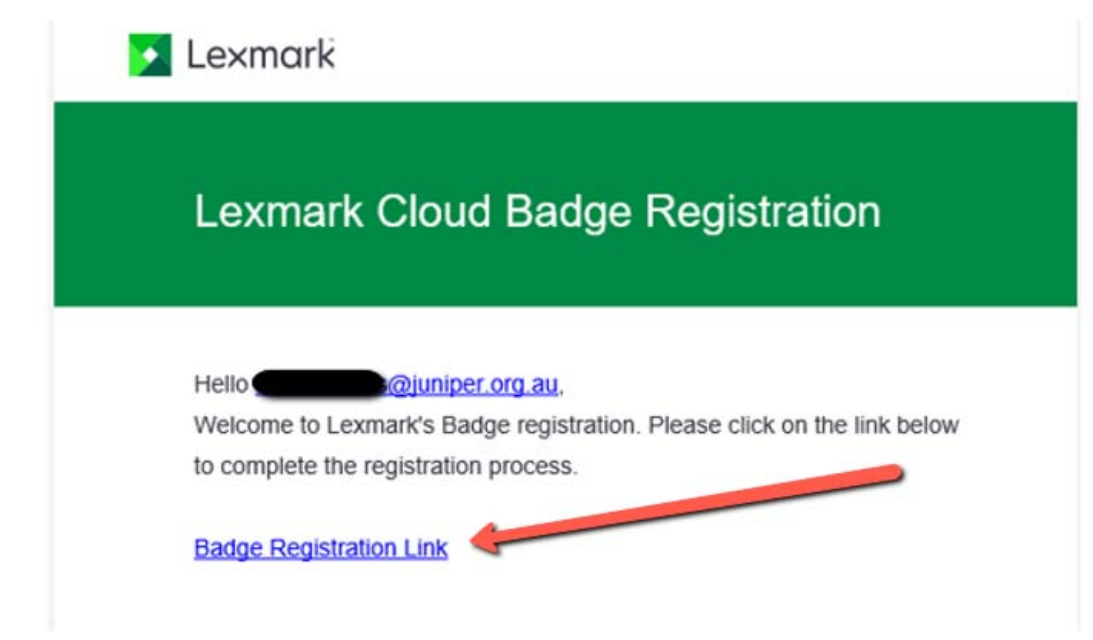

4. A new browser will open & you will be prompted to **enter your email address**. If you are not logged into OKTA, you may be prompted for your Okta login.

| 🔀 Lexmark                                                                 | okta 🧩<br>Junipër                            |
|---------------------------------------------------------------------------|----------------------------------------------|
| E-mail<br>@juniper.org.au                                                 | Welcome to Okta - Juniper<br>Employee Number |
| By logging into this site you accept the Terms of Use and Privacy Policy. | Password Your computer password              |
| Next                                                                      | Remember me Sign In                          |
|                                                                           | Need help signing in?                        |

5. A webpage will load confirming your Badge has been registered successfully

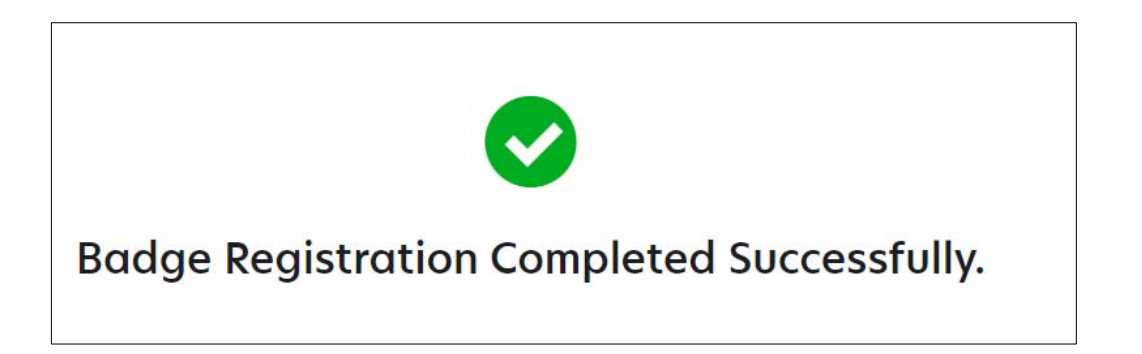

## 6. A webpage will load called "Lexmark Cloud Services Home".

This is your account screen and can be closed by clicking  $\times$  located at the top right corner

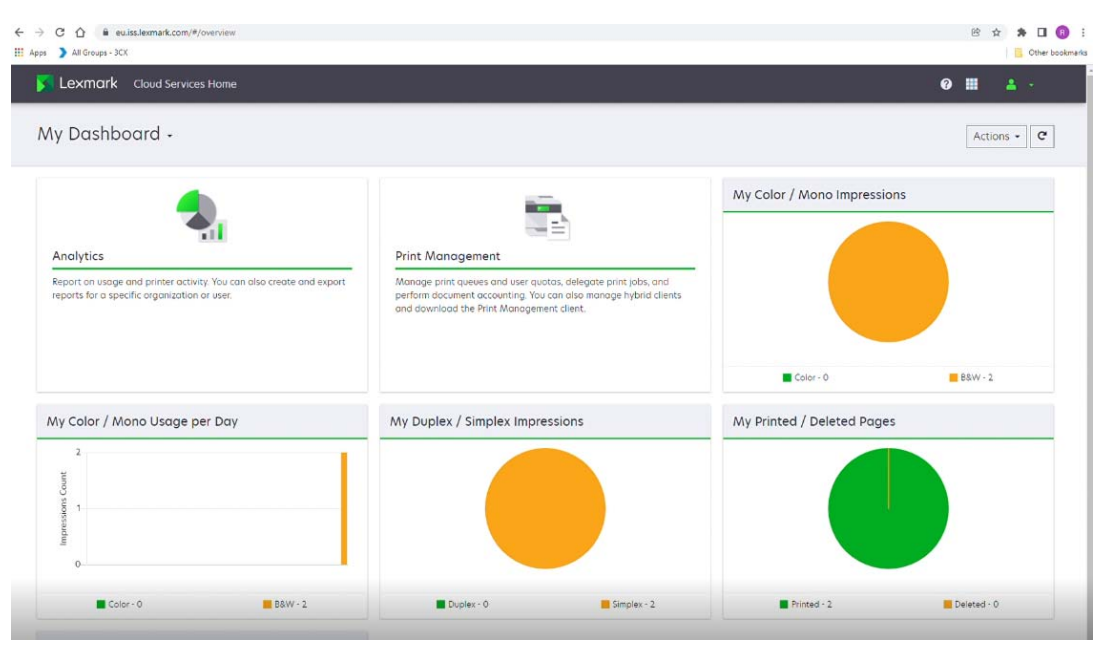

7. Print a sample document now and the printer you will Select is called "Lexmark Print"

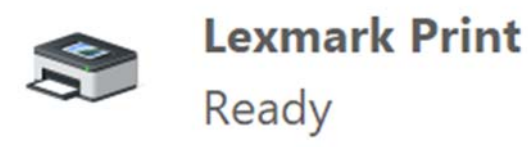

8. For your first print job, it will ask you to put your email address in, one last time.

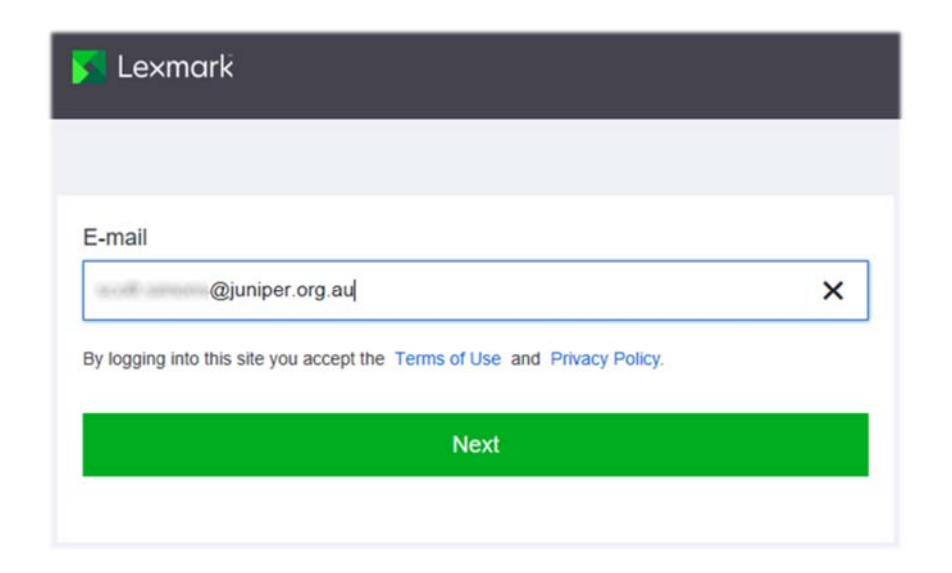

9. You can now tap your badge to release your job on <u>any</u> Lexmark Cloud Print device

| 19-01-2022<br>Tap your badge on the card reader or press PIN Login or<br>BRULogin Browner<br>Release a Print job for Sites | IT 24.7248<br>OBB 26 OF AM<br>Proteode<br>Proteode<br>Tay sour badge on the card reader or press PIN Login or<br>Secure Login<br>Tay to be adde on the card reader or press PIN Login or<br>Secure Login<br>Tay to be adde on the card reader or press PIN Login or<br>Secure Login or press PIN Login or press PIN Login or press PIN Login or press PIN Login or press PIN Login or press PIN Login or press PIN Login or press PIN Login or press PIN Login or press PIN Login or press PIN Login or press PIN Login or press PIN Login or press PIN Login or press PIN |  |
|----------------------------------------------------------------------------------------------------|----------------------------------------------------------------------------------------------------|--|
|----------------------------------------------------------------------------------------------------|----------------------------------------------------------------------------------------------------|--|